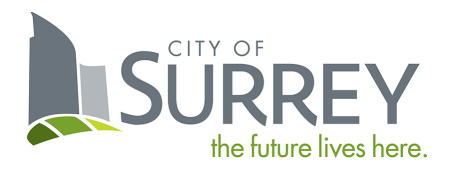

# Backflow Preventer Testing Portal User Guide

**TESTER EDITION** 

# Contents

| ( | Creating an Account and Logging In | 2    |
|---|------------------------------------|------|
| ι | Jsing the Portal                   | 2    |
|   | Getting Started                    | 2    |
|   | Adding a New Test                  | 2    |
|   | Save and Resume a Test Submission  | 3    |
|   | Submitting an Annual Test          | 4    |
|   | Submitting a Replacement Test      | 8    |
|   | Paying a Bill                      | . 12 |
|   | Device and Test Details            | . 14 |

# Creating an Account and Logging In

There are three steps to get access to the Backflow Preventer Testing Portal:

- 1. Register for a MySurrey Account using the following URL: <u>https://www.surrey.ca/mysurrey-account</u>. Once setup you can also use the direct URL below.
- 2. Send your Business License, Tester Certification, and test kit Calibration Reports to <u>cccinfo@surrey.ca</u>.
- 3. You will receive an email from City staff shortly with further instructions (keep an eye on your spam inbox just in case).

Direct URL: <a href="https://citizenportal.surrey.ca/citizenportal/integration/ssoStart.html?type=ccctester">https://citizenportal.surrey.ca/citizenportal/integration/ssoStart.html?type=ccctester</a>

## Using the Portal

#### **Getting Started**

As a tester, you can add new tests, manage existing ones, and pay related bills. Click the "CCC Tester" tab to get started.

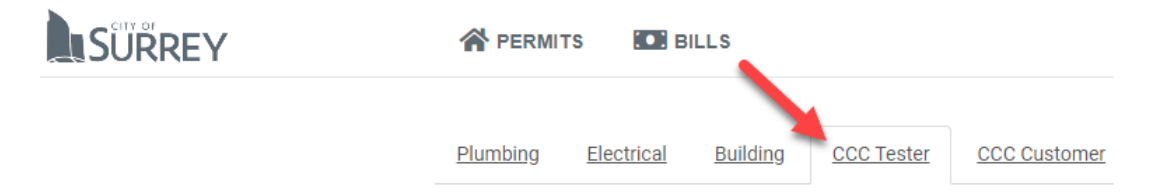

#### Adding a New Test

You can submit an annual test and a device replacement test through the Portal.

To add a new test, click "Add New Test" and you will be sent through the add process. There are six steps to the add process. Existing tests will also appear here.

| C<br>Us | CCC Tester<br>Use the section below to view and manage your tests. Click 'Add New Test' to get started and 'Pay' button to pay any CCC related bills. |               |                               |          |           |                        |                  |              |          |  |
|---------|----------------------------------------------------------------------------------------------------|---------------|-------------------------------|----------|-----------|------------------------|------------------|--------------|----------|--|
| Fo      | For more information about Cross Connection Control Program, refer to this link <u>Drinking Water Protection</u> .                                    |               |                               |          |           |                        |                  |              |          |  |
|         | Type to filter                                                                                                    | the table col | umns                          |          |           |                        |                  | dd New Test  | Pay      |  |
|         | Record ID ~                                                                                                    | CA #          | Address                       | Serial # | Test Type | Status                 | Outstanding Fees | Date of Test | Actions  |  |
|         | 1682221                                                                                                    | 1681838       | 16545 Glenwood<br>Cr N Surrey | 123      | Replace   | Pass                   | \$0.00           | 2023-07-04   | Detail   |  |
|         | 1682220                                                                                                    | 1681838       | 16545 Glenwood<br>Cr N Surrey | 888      | Annual    | Pass                   | \$0.00           | 2023-07-04   | Detail   |  |
|         | 1682218                                                                                                    | 1681838       | 16545 Glenwood<br>Cr N Surrey | 353453   | Annual    | Internet<br>Incomplete | \$0.00           |              | Continue |  |
|         |                                                                                                    |               |                               |          |           |                        |                  |              | Cancel   |  |

#### Save and Resume a Test Submission

Before submitting a test, it is important to note that you can save a submission and come back later. When you reach step four "Test Results", the below button will appear at the bottom of the page.

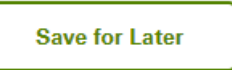

Saved and incomplete submissions can be resumed on the Tester home page by clicking the "Continue" button next to the test.

#### **CCC Tester**

Use the section below to view and manage your tests. Click 'Add New Test' to get started and 'Pay' button to pay any CCC related bills.

For more information about Cross Connection Control Program, refer to this link Drinking Water Protection.

| Type to filter the table columns |         |                               |          |           |                        | A                | dd New Test  | Рау      |
|----------------------------------|---------|-------------------------------|----------|-----------|------------------------|------------------|--------------|----------|
| Record ID ~                      | CA #    | Address                       | Serial # | Test Type | Status                 | Outstanding Fees | Date of Test | Actions  |
| 1682221                          | 1681838 | 16545 Glenwood<br>Cr N Surrey | 123      | Replace   | Pass                   | \$0.00           | 2023-07-04   | Detail   |
| 1682220                          | 1681838 | 16545 Glenwood<br>Cr N Surrey | 888      | Annual    | Pass                   | \$0.00           | 2023-07-04   | Detail   |
| 1682218                          | 1681838 | 16545 Glenwood<br>Cr N Surrey | 353453   | Annual    | Internet<br>Incomplete | \$0.00           |              | Continue |
|                                  |         |                               |          |           |                        |                  |              | Cancel   |

# Submitting an Annual Test

#### 1.) Select Type

Choose "CCC Test" from the drop-down menu, then click "Continue".

| Select<br>Type                                             | Customer<br>Account#     | <br>Device&Test | Test<br>Results | Acknowledge | Complete |
|------------------------------------------------------------|--------------------------|-----------------|-----------------|-------------|----------|
| New Test<br>Click on 'Continue' to sta<br>Application Type | irt the test submission. |                 |                 |             |          |
| CCC TEST                                                   |                          | ~               |                 |             |          |
| <u>Cancel</u>                                              |                          |                 |                 |             | Continue |

# 2.) Customer Account#

Type in your customer account number, then click "Continue" (shown on the letters from the City and provided to the tester by the owner/tenant).

| Select<br>Type         | Customer<br>Account# | 3<br>Device&Test | Test<br>Results | Acknowledge | Complete |
|------------------------|----------------------|------------------|-----------------|-------------|----------|
| Enter Custome          | er Account Number    |                  |                 |             |          |
| General Info           |                      |                  |                 |             |          |
| Customer Account Numbe | er                   |                  |                 |             |          |
| 1681838                |                      |                  |                 |             |          |
| <u>Cancel</u>          |                      |                  |                 | I           | Continue |

#### 3.) Device&Test

Choose your device from the "Backflow Preventer" drop-down menu, select "Annual" for your test type, then click "Continue" (the serial number will be the left most character in the name).

| 1<br>Select<br>Type                                                                                                 | Customer<br>Account# | Device&Test | Test<br>Results | Acknowledge | Complete |  |  |  |
|----------------------------------------------------------------------------------------------------|----------------------|-------------|-----------------|-------------|----------|--|--|--|
| Choose Device and Test Type<br>Select the device you are entering the result for, and the type of test carried out. |                      |             |                 |             |          |  |  |  |
| General Info                                                                                                    |                      |             |                 |             |          |  |  |  |
| Backflow Preventer                                                                                                  |                      |             | Test Type *     |             |          |  |  |  |
| 123-DCDA-DOMESTIC                                                                                                   | -Aspirator           | ~           | Annual          |             | ~        |  |  |  |
| <u>Cancel</u>                                                                                                    |                      |             |                 | l           | Continue |  |  |  |

#### 4.) Test Results

Fill out the "General Info" fields. Your active test kits will appear in the "Active Test Kits" drop-down menu. If a kit is missing, please email <u>cccinfo@surrey.ca</u> for assistance.

| The test you are submitting: CA#: 1681838; Device Serial #: 888; Test Type: Annual                                                                           |                             |  |  |  |  |  |  |
|----------------------------------------------------------------------------------------------------|-----------------------------|--|--|--|--|--|--|
| 1     2     3       Select<br>Type     Customer<br>Account#     Device&Test                                                                                  | Test Acknowledge Complete   |  |  |  |  |  |  |
| Enter Test Results Enter your test results information. If your test kit is not listed here, please contact City at <u>cccinfo@surrey.ca</u> for assistance. |                             |  |  |  |  |  |  |
| General Info                                                                                                    |                             |  |  |  |  |  |  |
| Repairs Made *                                                                                                    | Date of Test * 04 JUL, 2023 |  |  |  |  |  |  |
| Active Test Kits *                                                                                                    |                             |  |  |  |  |  |  |

Then fill out the below fields. Note there are two streams to this step:

- If NO repair was made, then you only need to fill out the "Initial Test" fields.
- If YES a repair was made, then you also need to fill out the "Test After repair" fields.
- Then click "Continue".

**NOTE:** fields are dependant on device type and may look different.

| Initial Test (DCVA/DCDA)       |                                |
|--------------------------------|--------------------------------|
| 1st Check Valve Press. Drop    | 2nd Check Valve Press. Drop    |
| 1st Closed Tight<br>○ Yes ○ No | 2nd Closed Tight<br>○ Yes ○ No |
| Test After repair (DCVA/DCDA)  |                                |
| 1st Check Valve Press. Drop    | 2nd Check Valve Press. Drop    |
| 1st Closed Tight               | 2nd Closed Tight               |
| Save fo                        | r Later Continue               |

#### 5.) Acknowledge

Select "Yes" to acknowledge the test results you are submitting are complete and accurate, then click "Continue".

| The test you are subm | nitting: CA#: <b>1681838</b> ; D            | evice Serial #: <b>888</b> ; Test | Type: <b>Annual</b> |             |          |
|-----------------------|---------------------------------------------|-----------------------------------|---------------------|-------------|----------|
| Select<br>Type        | Customer<br>Account#                        | 3<br>Device&Test                  | Test<br>Results     | Acknowledge | Complete |
| Confirm Subm          | <b>ission</b><br>my knowledge, the informat | on I have provided is compl       | lete and accurate.  |             |          |
| General Info(Submi    | ission)                                     |                                   |                     |             |          |
| Acknowledgement(USE O | NLY when ready to Submit TEST;              |                                   |                     |             |          |
|                       |                                             |                                   |                     |             |          |

#### 6.) Complete

Your test submission is complete and ready for payment (all passed tests require payment).

No fee is collected for failed submissions until a replacement or passing repair test is submitted. You can pay your bill by clicking "Pay Bills" or submit another test by clicking "Submit Another Test".

| Select<br>Type | Customer<br>Account#                      | Device&Test               | Test<br>Results         | Acknowledge             | Complete   |
|----------------|-------------------------------------------|---------------------------|-------------------------|-------------------------|------------|
|                |                                           |                           |                         |                         |            |
|                |                                           |                           |                         |                         |            |
| Submiss        | ion Ready for Pay                         | ment                      |                         |                         |            |
| To submit a    | dditional test results, clic<br>' button. | k the 'Submit Another Tes | t' button below. If you | are ready to make payme | nts, click |
| the Pay bill   | sion is not considered o                  | omplete unless payment i  | s made.                 |                         |            |
| The submis     |                                           |                           |                         |                         |            |
| The submis     |                                           |                           |                         |                         |            |
| The submis     |                                           |                           |                         |                         |            |

# Submitting a Replacement Test

# 1.) Select Type

Choose "CCC Test" from the drop-down menu, then click "Continue".

|                                                            | Customer<br>Account#    | Device&Test | Test<br>Results | Acknowledge | Complete |
|------------------------------------------------------------|-------------------------|-------------|-----------------|-------------|----------|
| New Test<br>Click on 'Continue' to sta<br>Application Type | rt the test submission. |             |                 |             |          |
| CCC TEST                                                   |                         | ~           |                 |             |          |
| <u>Cancel</u>                                              |                         |             |                 |             | Continue |

#### 2.) Customer Account#

Type in your customer account number, then click "Continue".

| Select<br>Type                                                                      | Customer<br>Account# | <br>Device&Test | Test<br>Results | Acknowledge | Complete |  |  |  |
|-------------------------------------------------------------------------------------|----------------------|-----------------|-----------------|-------------|----------|--|--|--|
| Enter Customer Account Number<br>Enter the account number provided by the customer. |                      |                 |                 |             |          |  |  |  |
| General Info                                                                        |                      |                 |                 |             |          |  |  |  |
| 1681838<br>Cancel                                                                   |                      |                 |                 | (           | Continue |  |  |  |

#### 3.) Device&Test

Choose your device from the "Backflow Preventer" drop-down menu, select "Replace" for your test type, then click "Continue".

| 1<br>Select<br>Type                        | Customer<br>Account#                            | 3<br>Device&Test             | Test<br>Results |   | Complete |
|--------------------------------------------|-------------------------------------------------|------------------------------|-----------------|---|----------|
| Choose Device<br>Select the device you are | and Test Type<br>e entering the result for, and | the type of test carried out |                 |   |          |
| General Info                               |                                                 |                              |                 |   |          |
| Backflow Preventer                         |                                                 |                              | Test Type *     |   |          |
| N0705010220-DCDA-                          | Fire Protection                                 | ~                            | Replace         |   | ~        |
| <u>Cancel</u>                              |                                                 |                              |                 | 1 | Continue |

#### 4.) Test Results

Fill out the "General Info" fields. Your active test kits will appear in the "Active Test Kits" drop-down menu. If a kit is missing, please email <u>cccinfo@surrey.ca</u> for assistance.

| Select<br>Type     | Customer<br>Account#       | 3<br>Device&Test               | Test<br>Results                    | Acknowledge               | Complete |
|--------------------|----------------------------|--------------------------------|------------------------------------|---------------------------|----------|
| Enter Test Results | ation. If your test kit is | not listed here, please contac | ct City at <u>cccinfo@surrey</u> , | <u>ca</u> for assistance. |          |
| General Info       |                            |                                |                                    |                           |          |
| Date of Test *     |                            |                                | Active Test Kits *                 |                           | ~        |

Fill out the "Initial Test" fields and the "Replacement Device Details" fields, then click "Continue".

**NOTE:** fields are dependant on device type and may look different.

| Initial Test (PVBA/SVBA)                                                                                              |                                                                 |
|----------------------------------------------------------------------------------------------------|-----------------------------------------------------------------|
| Air Inlet Valve Opened at:                                                                                            | Opened Fully<br>O Yes O No                                      |
| Check Valve Press Drop                                                                                                | Closed Tight<br>O Yes O No                                      |
| Replacement Device Details This section is mandatory. If the replacement device has any other differences from origin | nal device, e.g. size, then please contact cccreports@surrey.ca |
| Assembly Manufacturer                                                                                                 | Model                                                           |
| Serial Number                                                                                                    |                                                                 |
| Save for Later                                                                                                    | Continue                                                        |

#### 5.) Acknowledge

Select "Yes" to acknowledge the test results you are submitting are complete and accurate, then click "Continue".

| 'he test you are subn             | nitting: CA#: <b>1681838</b> ; De            | evice Serial #: <b>123456</b> ; 1 | Fest Type: <b>Replace</b> |             |          |
|-----------------------------------|----------------------------------------------|-----------------------------------|---------------------------|-------------|----------|
| Select<br>Type                    | Customer<br>Account#                         | 3<br>Device&Test                  | Test<br>Results           | Acknowledge | Complete |
| Confirm Subm                      | <b>ission</b><br>my knowledge, the informati | on I have provided is comp        | lete and accurate.        |             |          |
| General Info(Subm                 | ission)                                      |                                   |                           |             |          |
| Acknowledgement(USE 0<br>Yes O No | NLY when ready to Submit TEST)               |                                   |                           |             |          |
| Back                              |                                              |                                   |                           |             | Continue |

### 6.) Complete

Your submission is complete and ready for payment if necessary. You can pay your bill by clicking "Pay Bills" or submit another test by clicking "Submit Another Test".

| - 1<br>Select                  | Customer<br>Account#                      | 3                         | -4<br>Test<br>Results   |                         |             |
|--------------------------------|-------------------------------------------|---------------------------|-------------------------|-------------------------|-------------|
| Туре                           | Account#                                  |                           | Results                 |                         |             |
|                                |                                           |                           |                         |                         |             |
|                                |                                           |                           |                         |                         |             |
| Submissi                       | on Ready for Pay                          | ment                      |                         |                         |             |
| Thank you fo                   | r completing the test fo                  | rm.                       |                         |                         |             |
| To submit ad<br>the 'Pay Bills | lditional test results, clic<br>' button. | k the 'Submit Another Tes | t' button below. If you | are ready to make payme | ents, click |
| The submiss                    | ion is not considered c                   | omplete unless payment i  | s made.                 |                         |             |
|                                |                                           |                           |                         |                         |             |
|                                |                                           |                           |                         |                         |             |
|                                |                                           |                           |                         |                         |             |

#### Paying a Bill

There are multiple ways to pay bills through the Portal. You can click "Pay Bills" immediately after submitting a test or click "Pay" on the Tester home page.

#### **CCC Tester**

Use the section below to view and manage your tests. Click 'Add New Test' to get started and 'Pay' button to pay any CCC related bills.

| Type to filter | the table co | lumns                         |          |           |                        | A                | dd New Test  | Pay      |
|----------------|--------------|-------------------------------|----------|-----------|------------------------|------------------|--------------|----------|
| Record ID ~    | CA #         | Address                       | Serial # | Test Type | Status                 | Outstanding Fees | Date of Test | Actions  |
| 1682221        | 1681838      | 16545 Glenwood<br>Cr N Surrey | 123      | Replace   | Pass                   | \$0.00           | 2023-07-04   | Detail   |
| 1682220        | 1681838      | 16545 Glenwood<br>Cr N Surrey | 888      | Annual    | Pass                   | \$0.00           | 2023-07-04   | Detail   |
| 1682218        | 1681838      | 16545 Glenwood<br>Cr N Surrey | 353453   | Annual    | Internet<br>Incomplete | \$0.00           |              | Continue |

On this page you will see your outstanding payments. Tick the box on the left to pay a fee for a specific device. You can select one or multiple, then click "Pay Selected Fees".

#### Fees & Payment

#### Please check your fee details below. Review the bills associated to your profile. Select the rows to make a payment. Please note the maximum amount per transaction is \$100,000.

|                       | Bill # ~                                                                            | Fee Details                         | Test Type    | Device Serial # | Total              |
|-----------------------|-------------------------------------------------------------------------------------|-------------------------------------|--------------|-----------------|--------------------|
| <ul> <li>✓</li> </ul> | CA #: 1681827 -                                                                     | Address: 13458 107A Ave             |              |                 |                    |
| <b>1</b> /            | 963944<br>1                                                                         | BPTP Test Fee \$37.00               | Initial Test | ННН             | \$37.00            |
| Fees                  | s selected for pays<br>• Bill Total: \$37.0<br>Bill Number: 963<br>BPTP Test Fee \$ | ment:<br><b>0</b><br>3944<br>337.00 |              |                 |                    |
| Т                     | otal Amount:                                                                        | \$37.00                             |              | Pay Sel         | ected Fees<br>Back |

When you click "Pay Selected Fees" you will be brought to a payment processing screen. Fill in your information and complete the payment.

Once complete, your payment will be confirmed, and a confirmation email will be sent to your email address on file.

# **Payment Successful**

Thank you for your payment. A confirmation has been sent to your email. Please keep a record of the receipt below.

# 

# Receipt Number: 199809903

Print Receipt

Order ID: SURREY-CP-249408728-1691087997781 Payment Date: August 03, 2023

Record #1682334

| Submission Date:    |         | 2023-08-01                        |
|---------------------|---------|-----------------------------------|
| Record Type:        |         | Annual Test - Fire Bypass - RP    |
| Address:            |         | 13458 107A Ave                    |
| Contractor:         |         | City of Surrey                    |
| Contractor Address: |         | 12025 Nordel Way Unit 100         |
|                     |         | Surrey , British Columbia V3W 1W1 |
|                     |         |                                   |
| Bill Number: 963944 |         |                                   |
|                     |         |                                   |
| BPTP Test Fee       | \$37.00 |                                   |
|                     |         |                                   |

Sub Total: \$37.00

Total Paid: 37.00

Continue

#### **Device and Test Details**

You can view details of registered devices and submitted tests by clicking the "Details" button next to the test on the Tester home page.

#### **CCC Tester**

Use the section below to view and manage your tests. Click 'Add New Test' to get started and 'Pay' button to pay any CCC related bills.

For more information about Cross Connection Control Program, refer to this link Drinking Water Protection.

| Type to filter | the table col | lumns                         |          |           |                        | A                | dd New Test  | Рау      |
|----------------|---------------|-------------------------------|----------|-----------|------------------------|------------------|--------------|----------|
| Record ID ~    | CA #          | Address                       | Serial # | Test Type | Status                 | Outstanding Fees | Date of Test | Actions  |
| 1682221        | 1681838       | 16545 Glenwood<br>Cr N Surrey | 123      | Replace   | Pass                   | \$0.00           | 2023-07-04   | Detail   |
| 1682220        | 1681838       | 16545 Glenwood<br>Cr N Surrey | 888      | Annual    | Pass                   | \$0.00           | 2023-07-04   | Detail   |
| 1682218        | 1681838       | 16545 Glenwood<br>Cr N Surrey | 353453   | Annual    | Internet<br>Incomplete | \$0.00           |              | Continue |
|                |               |                               |          |           |                        |                  |              | Cancel   |

#### There are four tabs on the page:

#### 1.) Device Details

Displays the properties of the selected device.

| ce Details <u>Test R</u> | esult <u>Reports</u> <u>Fees</u> |               |          |
|--------------------------|----------------------------------|---------------|----------|
| Device Detai             | ls                               |               |          |
| CA#                      | 1681827                          | Assembly Type | DCDA     |
| Address                  | 13458 107A Ave Surrey            | Size          | 50m      |
| Test Type                | Annual                           | Location      | Basement |
| Serial Number            | SN-987                           | Model         | 123      |
|                          | Airweeber                        | Manufacturer  | Apollo   |

# 2.) Test Results

Shows the most recent test results for the selected device.

| Device Details    | Test Result                         | <u>Reports</u>             | <u>Fees</u> |   |                               |
|-------------------|-------------------------------------|----------------------------|-------------|---|-------------------------------|
| Folde<br>Addition | er Info Deta<br>al details for your | <b>ils</b><br>application. |             |   |                               |
| Genera            | al Info                             |                            |             |   |                               |
| Repairs I         | Made*<br>s 🔘 No                     |                            |             |   | Date of Test*<br>21 JUN, 2023 |
| Active Te         | est Kits*                           |                            |             | ~ |                               |

# 3.) Reports

Lists all pass/fail reports for the device sent by the system and has them available for download.

| Device | Deta | <u>ils Test</u> | Result Reports  | Fees      |                 |            |               |                     |
|--------|------|-----------------|-----------------|-----------|-----------------|------------|---------------|---------------------|
|        | Re   | eports          |                 |           |                 |            |               |                     |
|        |      | Record ID ~     | Description     | Туре      | File Type       | File Name  | Date Uploaded | Actions             |
|        | _    | 1342131         | CCCPDM_TESTPASS | Test Pass | application/pdf | Report.pdf | 2023-06-22    | Preview<br>Download |
|        |      | 0/1             |                 |           |                 |            |               |                     |

# 4.) Fees

# Shows payment history for the selected device.

| ce Details | Test Result                        | Reports Fees          |         |                |  |
|------------|------------------------------------|-----------------------|---------|----------------|--|
|            |                                    |                       |         |                |  |
| Fee        | s & Payment                        |                       |         |                |  |
| Pleas      | ease check your fee details below. |                       |         |                |  |
| You a      | re not allowed to ma               | ke payments.          |         |                |  |
|            | Bill # ~                           | Fee Details           | Total   | Payment Status |  |
|            | 963944                             | BPTP Test Fee \$37.00 | \$37.00 | Paid           |  |
|            | 0/1                                |                       |         |                |  |